## **Creation of Bin Structure**

Step 1: Creation of bin structure. (LS10)

| Change View "Storage Bin Structure for Automatic Creation of the storage Bin Structure for Automatic Creation of the storage Bin Structure for Automatic Creation of the storage Bin Structure for Automatic Storage Bin Structure for Automatic Storage Bin Storage Bin Structure for Automatic Storage Bin Storage Bin Structure for Automatic Storage Bin Storage Bin Stora | on": Ove |
|----------------------------------------------------------------------------------------------------|----------|
| > 💽 💽 🕄 🕄 🕄 😓 😒 😓 🛛 😓 🕄 🛨 💭 🎝                                                                                                    | 2 0      |
| hange View "Storage Bin Structure for Automatic Creation                                                                                                    | n": Over |
|                                                                                                    |          |
| 🖻 New entries 🔮 🗈 📅 🗖 🖹 👫 👫 🚔                                                                                                    |          |
| Stor. Bin Structure for Automatic Creation                                                                                                    |          |
| W., Typ Sq.,, Template Structure Start val. End value Increment                                                                                                    |          |
| 001 001 001 NNCNNCNNCC AA BB CC 03-01-01 03-10-10 01-01-01                                                                                                    |          |
| 001 001 003 NNCNNNCCCC AA ABB 01-001 01-010 01 001                                                                                                    | •        |
| 001 002 001 NNCNNCNNCC AA BB CC 01-01-01 02-05-05 01 01 01                                                                                                    |          |
| 001 002 002 NNCNNCNNCC AA BB CC 01-06-01 02-10-05 01 01 01                                                                                                    |          |
| 001 005 001 NNCNNCNNCC AA BB CC 03-01-01 03-10-10 01-01-01                                                                                                    |          |
| 009 001 001 CCCNNCNNCC AA BB 01-01-01 01-17-03 01 01 01                                                                                                    |          |
| 009 001 002 CCCNNCNNCC AA BB 02-01-01 02-17-03 02 01 01                                                                                                    |          |
| 009 001 003 CCCNNCNNCC AA BB 03-01-01 03-17-03 03 01 01                                                                                                    |          |
| 009 004 001 CCCNNCNNCC AA BB BL-01-01 BL-07-07 01 01                                                                                                    |          |
| 009 005 001 CCCNNCNNCC AA BB 04-01-01 04-17-03 01 01                                                                                                    |          |
| 009 007 001 CCCNNCNNCC AA BB 05-01-01 05-17-01 01 01                                                                                                    |          |
| 033 001 001 CCCNNCNNCC AA BB 01-01-01 01-10-10 01-01-01                                                                                                    |          |
| 033 001 002 CCCNNCNNCC AA BB 02-01-01 02-10-10 02-01-01                                                                                                    |          |
| 033 001 003 NNCNNCNNCC GG SS EE 03-01-01 03-10-10 01-01-01                                                                                                    | *        |
| 033 004 001 CCNNNCCCCC AAA B-001 B-050 B-001                                                                                                    | •        |
|                                                                                                    | 4 1      |

Step 2: Change the WH no and Storage type. Enter the Bin definition details as per the requirement.

| 7 Table view 1     | City Cata Chasse Utilities Environment Custom Usla           |
|--------------------|--------------------------------------------------------------|
|                    | jan Goro Choose Originales Environment System Help           |
|                    | × 4   % % 🔽   🗄 🕅 🛗 L L L L L L L L L L L L L L L L L L      |
| Change Vie         | w "Storage Bin Structure for Automatic Creation": Details of |
|                    | ······································                       |
|                    |                                                              |
| Varehouse No.      | REN Ruby new warehouse                                       |
| torage Type        | ST1 Storage type one                                         |
| equence number     | 001                                                          |
|                    |                                                              |
| Bin definition     |                                                              |
| Template           | ACNNCNNCCC                                                   |
| Structure          | A BB CC                                                      |
| Start value        | A-01-01                                                      |
| End value          | B-10-10                                                      |
| Increment          | 1-01-01                                                      |
| • d dbts = al date |                                                              |
| Additional data    |                                                              |
| Storage Section    | SS1 Storage section one                                      |
| Picking Area       |                                                              |
| Stor. Din type     |                                                              |
| Total capacity     |                                                              |
|                    | A Fire cent section A                                        |
| Fire-cont.sect.    | A Pile-concisection A                                        |

Step 3: Select environment and click on Create bin then system will create the bin automatically based on the inputs. (Here it is showing bin already created).

| 🖻 Auto    | Automatic Creation of Storage Bins |                |                  |                                |                                         |  |  |  |  |  |  |
|-----------|------------------------------------|----------------|------------------|--------------------------------|-----------------------------------------|--|--|--|--|--|--|
|           |                                    | - « 🗆          |                  | <b>島間</b> 間1200000             |                                         |  |  |  |  |  |  |
|           |                                    |                |                  |                                |                                         |  |  |  |  |  |  |
| Auto      | Automatic Creation of Storage Bins |                |                  |                                |                                         |  |  |  |  |  |  |
| 91 4      | , <b>-</b> 7   0   1               | 1 🤻 🕒          | 👿   🗓   o        | reate Storage Locations Online | Create Storage Locations by Batch Input |  |  |  |  |  |  |
| Sequence  | e Number                           | 001            |                  |                                |                                         |  |  |  |  |  |  |
| Storage 1 | imper<br>Typo                      | KBN<br>CT1     | Ruby new ware    | nouse                          |                                         |  |  |  |  |  |  |
| Storage S | Section                            | SS1            | Storage section  | ) one                          |                                         |  |  |  |  |  |  |
| Picking A | rea                                |                | -                |                                |                                         |  |  |  |  |  |  |
| Storage E | Bin Type                           |                |                  |                                |                                         |  |  |  |  |  |  |
| Fire-Cont | tainment Section                   | A<br>1 000 000 | Fire-cont.sectio | n A                            |                                         |  |  |  |  |  |  |
| Total Cap | pacity                             | 0,000          | NO               |                                |                                         |  |  |  |  |  |  |
| Already E | Existing Storage Bins              | 200            |                  |                                |                                         |  |  |  |  |  |  |
| Storage b | bins to be created                 | 0              |                  |                                |                                         |  |  |  |  |  |  |
|           |                                    |                |                  |                                |                                         |  |  |  |  |  |  |
|           |                                    |                |                  |                                |                                         |  |  |  |  |  |  |
|           |                                    | 6.01           | <b>D</b> .       |                                |                                         |  |  |  |  |  |  |
| Auton     | natic Creation                     | n of Sta       | orage Bins       | 5                              |                                         |  |  |  |  |  |  |
| StorageBi | in Status of Storage               | Bin            |                  |                                |                                         |  |  |  |  |  |  |
| A-01-01   | Storage Bin Alread                 | y Exists       |                  |                                |                                         |  |  |  |  |  |  |
| A-01-02   | Storage Bin Alread                 | y Exists       |                  |                                |                                         |  |  |  |  |  |  |
| A-01-03   | Storage Bin Alread                 | y Exists       |                  |                                |                                         |  |  |  |  |  |  |
| A-01-04   | Storage Bin Alread                 | y Exists       |                  |                                |                                         |  |  |  |  |  |  |
| A-01-05   | Storage Bin Alread                 | y Exists       |                  |                                |                                         |  |  |  |  |  |  |
| A-01-06   | Storage Bin Alread                 | y Exists       |                  |                                |                                         |  |  |  |  |  |  |
| A-01-07   | Storage Bin Alread                 | v Exists       |                  |                                |                                         |  |  |  |  |  |  |
| A-01-08   | Storage Bin Alread                 | v Exists       |                  |                                |                                         |  |  |  |  |  |  |
| A-01-09   | Storage Bin Alread                 | v Exists       |                  |                                |                                         |  |  |  |  |  |  |
| A-01-10   | Storage Bin Alread                 | v Exists       |                  |                                |                                         |  |  |  |  |  |  |
| A-02-01   | Storage Bin Alread                 | v Exists       |                  |                                |                                         |  |  |  |  |  |  |
| A-02-02   | Storage Bin Alread                 | v Exists       |                  |                                |                                         |  |  |  |  |  |  |
| A-02-02   | Storage Bin Alroad                 | y Exists       |                  |                                |                                         |  |  |  |  |  |  |
| 1 02-03   | Champe Din Alread                  | y Exists       |                  |                                |                                         |  |  |  |  |  |  |

Step: 4 Click on Create storage location online and select Yes.

| ′List <u>E</u> dit <u>G</u> oto List <u>S</u> ettings System <u>H</u> elp                                                                                                    |  |  |  |  |  |  |  |  |  |
|----------------------------------------------------------------------------------------------------|--|--|--|--|--|--|--|--|--|
| ✓                                                                                                    |  |  |  |  |  |  |  |  |  |
| Automatic Creation of Storage Bins                                                                                                    |  |  |  |  |  |  |  |  |  |
| 🔍   🚔 📅 🖗 🕼 📅   🕄   Create Storage Locations Online - Create Storage Locations by Batch Input                                                                                         |  |  |  |  |  |  |  |  |  |
| Sequence Number 001   Whse Number RDN Ruby new warehouse   Storage Type ST1 Storage type one   Storage Section SS1 Storage section one   Picking Area Storage Section Storage Section |  |  |  |  |  |  |  |  |  |
| Load Capacity E <sup>+</sup> Create storage bins                                                                                                    |  |  |  |  |  |  |  |  |  |
| Already Existing Storage Bins<br>Storage bins to be created<br>Yes No Cancel                                                                                                    |  |  |  |  |  |  |  |  |  |
| Automatic Creatio                                                                                                    |  |  |  |  |  |  |  |  |  |
| storageBin Status of Storage Bin                                                                                                    |  |  |  |  |  |  |  |  |  |
| Juli 2 Storage Bin Aready Evide                                                                                                    |  |  |  |  |  |  |  |  |  |
| Voloz Storage Bin Aready Exits                                                                                                    |  |  |  |  |  |  |  |  |  |
| Al-1-4 Storage Bit Aleady Exists                                                                                                    |  |  |  |  |  |  |  |  |  |
| All-0.5 Storage Bit Aleady Exists                                                                                                    |  |  |  |  |  |  |  |  |  |
| Al-1-6 Storage Bit Alcady Exists                                                                                                    |  |  |  |  |  |  |  |  |  |
| All-07 Storage Bin Aleady Exists                                                                                                    |  |  |  |  |  |  |  |  |  |
| All-D8 Storage Bin Aleady Exits                                                                                                    |  |  |  |  |  |  |  |  |  |
| A-01-09 Storage Bin Already Exists                                                                                                    |  |  |  |  |  |  |  |  |  |
| A-01-10 Storage Bin Already Exists                                                                                                    |  |  |  |  |  |  |  |  |  |
| A-02-01 Storage Bin Already Exists                                                                                                    |  |  |  |  |  |  |  |  |  |
| A-02-02 Storage Bin Already Exists                                                                                                    |  |  |  |  |  |  |  |  |  |
| A-02-03 Storace Bin Already Exists                                                                                                    |  |  |  |  |  |  |  |  |  |
| A DD 04 Charmen Din Alexandr Cuinte                                                                                                    |  |  |  |  |  |  |  |  |  |

Bins will be created and status bar will be displayed with a message.